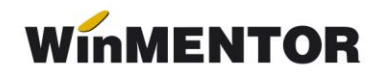

## Upgrade-ul de versiune

Upgrade-ul de versiune pentru funcționarea în rețea ajunge să se facă doar pe server-ul de date, pe restul calculatoarelor din rețea copiindu-se fișierul "mentor.exe" de pe server, rezultat în urma upgrade-ului.

Înainte de realizarea upgrade-ului, trebuie să căutați și să ștergeți fișierele de blocaj cu extensia \*.lck, \*.net, cu numele PARADOX sau PDOXUSRS.

În momentul upgrade-ului, programul WinMENTOR trebuie să fie închis.

## Observație:

În cazul în care upgrade-ul se face pe una din stații, se va copia fișierul "mentor.exe" și directorul NEW pe server-ul de date.

Pentru a porni instalarea, lansați în execuție programul "install.exe", aflat în kit-ul WinMENTOR.

În figura 1. puteți vedea prima fereastră de dialog.

La selectarea butonului "Continuă" programul de instalare va identifica automat directorul în care s-a făcut instalarea programului și a bazei de date.

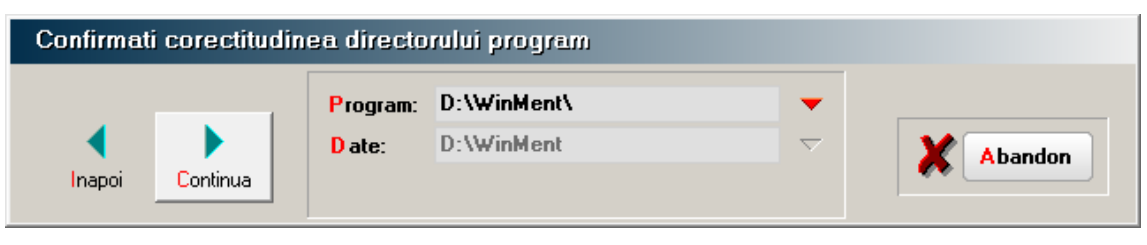

Fig.1

În continuare, programul de instalare afișează fereastra prezentată în figura. 2, prin care la selectarea butonului CONTINUĂ se lansează instalarea propriu-zisă a programului. În această etapă are loc copierea și dezarhivarea fișierelor din kit-ul de instalare.

... pentru calculatoare care nu știu contabilitate

| Copiere fisiere I     | vlentor               |                         |         |
|-----------------------|-----------------------|-------------------------|---------|
|                       | Copiere: Decompresie: | 100%<br>30%             | Abandon |
| Inapoi <u>C</u> ontin | MENTOR: E             | oaza de date si exemple |         |

Fig. 2

Pasul următor: afișarea ferestrei din figura .3, în care puteți opta pentru operațiile care urmează să le facă programul de instalare, după care apăsați butonul "Continuă".

## Observații:

Dacă tastați simultan tastele "Alt" și "Q" în timpul execuției opțiunii "Verificare structuri" aceasta se va executa mai rapid.

| Actualizare baza de date |          |                                                                             |           |  |
|--------------------------|----------|-----------------------------------------------------------------------------|-----------|--|
|                          |          | Asteapta                                                                    |           |  |
| <b>I</b> napoi           | Continua | Verificare structuri Da<br>Actualizare liste Da<br>Actualizare constante Da | X Abandon |  |

Fig. 3

După executarea opțiunilor selectate se afișează fereastra din figura 4.

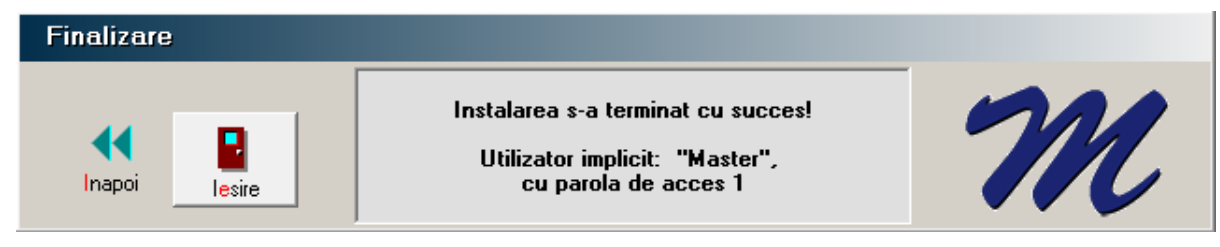

Fig.4

Upgrade-ul de versiune s-a realizat cu success.